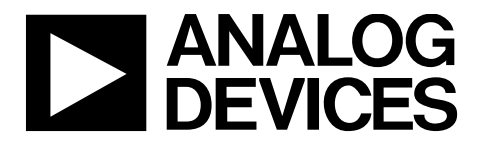

AN-1557 应用笔记

One Technology Way • P.O. Box 9106 • Norwood, MA 02062-9106, U.S.A. • Tel: 781.329.4700 • Fax: 781.461.3113 • www.analog.com/cn

### AD5940和AD8233在完整生物电系统中的实现

#### 作者: Micheal Lambe

### 简介

AD5940是一款高精度、超低功耗模拟前端(AFE)系统,旨在激励和测量传感器的电流、电压或阻抗响应。

AD5940搭载了两个高精度测量环路。一个超低功耗、低于 1 kHz环路和一个高速低于200 kHz环路, 使AD5940能精确 测量传感器的阻抗。

### 本应用笔记旨在详细介绍如何在全生物电系统中设置 AD5940和AD8233,该系统可通过同一组电极进行皮肤电活 动(EDA)、身体阻抗分析(BIA)和心电图(ECG)测量。

使用的硬件包含AD5940评估套件;其中包括基于EVAL-ADICUP3029 Arm<sup>®</sup>的Arduino型微控制器;EVAL-AD5940BIOZ 评估板;和AD5940 Z测试板,如图1所示。

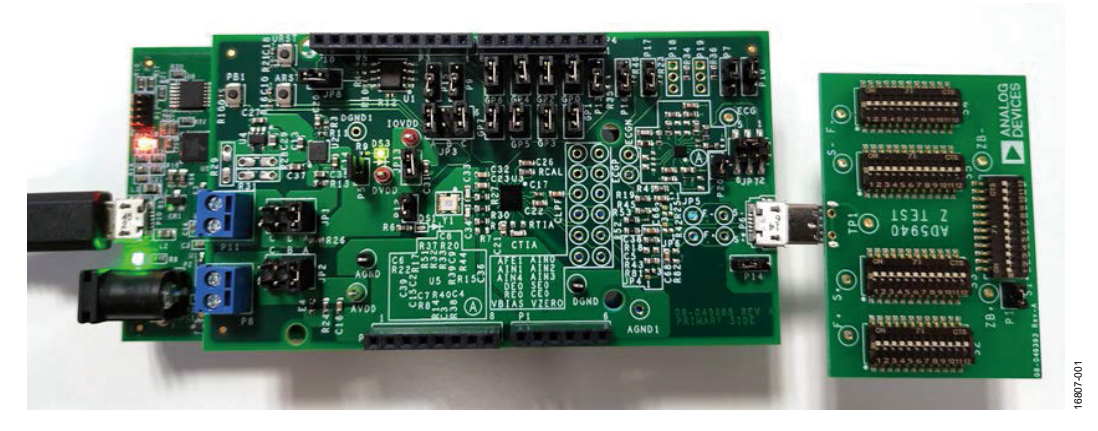

评估套件堆叠照片

图1.

Rev. 0 | Page 1 of 20

# 应用笔记

# 目录

| 简介1                  |
|----------------------|
| 评估套件堆叠照片1            |
| 修订历史2                |
| 评估套件                 |
| 评估套件内容3              |
| 测量系统概述               |
| AD5940 概述4           |
| AD5940 生物电子系统 4      |
| 2 线生物阻抗              |
| 生物阻抗测量理论5            |
| 使用 AD5940 的生物阻抗解决方案5 |
| 计算6                  |
| 进行2线生物阻抗测量7          |
| ECG                  |
| ECG 测量理论10           |

| 采用 AD5940 和 AD8233 的 ECG 解决方案1 | 0 |
|--------------------------------|---|
| 进行 ECG 测量1                     | 1 |
| 4线 BIA1                        | 3 |
| 4线 BIA 测量理论1                   | 3 |
| 采用 AD5940 的 4 线 BIA 解决方案1      | 3 |
| 计算 BIA 的分立式组件1                 | 3 |
| 进行 BIA 测量1                     | 5 |
| EDA 1                          | 7 |
| EDA 测量理论1                      | 7 |
| 使用 AD5940 的 EDA 解决方案 1         | 7 |
| 计算 EDA 的分立式组件1                 | 7 |
| 最大限度地降低永远在线应用的功耗1              | 9 |
| 进行 EDA 测量1                     | 9 |

### 修订历史

2019年3月—修订版0:初始版

## 评估套件

### 评估套件内容

AD5940评估套件包括以下内容:

- EVAL-ADICUP3029
- EVAL-AD5940BIOZ
- AD5940 Z测试板
- ECG电缆
- MicroUSB转USB电缆

### EVAL-ADICUP3029

EVAL-ADICUP3029是评估套件的主要母板,该板搭配有板载ADuCM3029微控制器。ADuCM3029是ADI公司一款先进的Arm Cortex M3器件,用于通过串行外设接口(SPI)与AD5940进行通信。

### EVAL-AD5940BIOZ

EVAL-AD5940BIOZ板包含用于ECG测量的AD5940和 AD8233芯片。EVAL-AD5940BIOZ是一款Arduino Uno板型 电路板,可插入EVAL-ADICUP3029。该电路板包含ECG、 EDA和BIA测量所需的必要分立式元件,包括隔离电容和限 流电阻。该电路板还搭载了连接测量电缆的接口和AD5940 Z测试板,后者用于模拟皮肤和身体阻抗。有关EVAL-AD5940BIOZ板的更多信息,请参阅AD5940用户手册维基 页面。

### AD5940Z测试板

AD5940 Z测试板含有电阻、电容和开关网络,专门用于测 试和验证测量结果。AD5940 Z测试板可以模拟一系列的身 体和皮肤阻抗,并通过USB连接器插入EVAL-AD5940BIOZ 板。有关AD5940 Z测试板的更多信息,请参阅AD5940用户 手册维基页面。

### ECG电缆

随评估套件提供的ECG电缆是将硬件连接到身体模拟器以进行ECG、BIA和EDA测量的一种手段。切勿将AD5940评估板连接到身体。表1详细介绍了随附电缆的名称和颜色映射关系。

#### 表1. 电极名称和颜色映射

| 电极名称 | 颜色 |
|------|----|
| F+   | 红  |
| S+   | 绿  |
| S–   | 蓝  |
| F–   | 黑  |

## 测量系统概述

### AD5940概述

AD5940数据采集环路由一个低带宽环路、一个高带宽环路、一个高带宽环路、一个高精度模数转换器(ADC)和一个可编程开关矩阵组成。

低带宽环路由低功耗、双输出数模转换器(DAC)组成,后 者可为低功耗跨阻放大器(TIA)(Vzero)以及恒电位器放大器(VBIAs)产生偏置电压。

低带宽环路用于低带宽信号,其中激励信号的频率低于 200Hz,例如EDA测量。

高带宽环路包括一个高速DAC (用于在进行阻抗测量时产 生高频交流激励信号)和一个高速TIA (用于将高达200 kHz 的高带宽电流信号转换为ADC测量的电压)。 高带宽环路用于身体阻抗测量,其中激励频率的范围为 50kHz。

开关矩阵是一系列可编程开关,允许将外部引脚连接到高速DAC激励放大器和高速TIA反相输入端。

开关矩阵提供了一个接口,用于将外部校准电阻连接到测量系统,同时也用于提高电极连接的灵活性。

### AD5940生物电子系统

本应用笔记旨在介绍如何在软件可配置生物电系统中配合 AD8233使用AD5940。通过软件,该系统能够在同一组电极 上测量BIA、EDA或ECG。

### 2线生物阻抗

### 生物阻抗测量理论

AD5940可以进行2线生物阻抗测量,以满足通用阻抗测量 需求,也可以测量身体内部的组织。

2线生物阻抗是一种伏安测量值。若要测量未知阻抗 (Z<sub>UNKNOWN</sub>),要将一个交流激励信号施加于未知阻抗上。测 量激励信号的电压。然后,测量流过未知阻抗的电流。通 过TIA将电流转换为由ADC测量的电压。对ADC数据执行 离散傅立叶变换(DFT)以获得电流和电压值。使用实部和虚 部,计算幅度,得到未知阻抗电压(V<sub>ZUNKNOWN</sub>)和未知阻抗 电流(I<sub>ZUNKNOWN</sub>)。

使用以下公式计算传感器的未知阻抗大小:

$$Z_{UNKNOWN} = \frac{V_{Z_{UNKNOWN}MAG}}{I_{Z_{UNKNOWN}MAG}} \times R_{TIA}$$

其中:

VZUNKNOWINMAG是未知阻抗电压的大小。 IZUNKNOWINMAG是未知阻抗电流的大小。 RTTA是高速TIA增益电阻的值,单位为Ω。

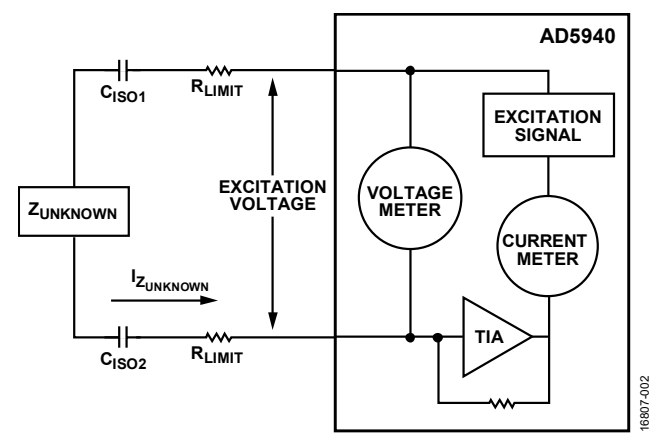

图2.2线生物阻抗测量图

生物阻抗测量必须符合IEC 60601标准,该标准为可进入身体的最大允许电流设定了指导意见。电阻限制(RLIMIT)电流。 CISOx是隔离电容器,可确保无直流电流进入身体。可以在"计算"部分中找到关于如何选择正确值的指导意见。

### 使用AD5940的生物阻抗解决方案

本节介绍用于执行2线生物阻抗测量的AD5940模块。如"生物阻抗测量理论"部分所述,2线生物阻抗测量需要一个交流电压源、一个电压测量通道和一个电流测量通道。

对于2线生物阻抗测量,被测阻抗可以连接于CE0引脚与 SE0、DE0或AINx之间。出于本应用笔记的需要,Z<sub>UNKNOWN</sub> 连接在CE0和AIN1之间。

### 激励信号

AD5940使用其波形发生器、高速DAC和激励放大器来产生 高频激励信号。频率可编程,范围为DC至200 kHz。信号 通过CE0引脚施加到传感器,如图3所示。信号幅度可编程, 最高可达±607 mV。

### 测量电压

当电压被施加到传感器时,测量激励信号的电压。ADC的 正输入是P节点,它通过开关矩阵连接到CE0,如图3所示。 ADC的负输入是N节点,它连接到高速TIA的负输入。使用 DFT硬件加速器,对ADC数据执行DFT,此时计算实部和 虚部,并将其存储在数据先进先出(FIFO)寄存器中。

### 测量ZUNKNOWN电流

为测量Z<sub>UNKNOWN</sub>电流,将相同的激励信号施加到传感器。高速TIA将电流转换为电压,由ADC通过增益电阻R<sub>TIA</sub>读取。 类似地,对ADC结果执行DFT,并且将实部和虚部存储在数据FIFO中,由主微控制器读取。

### 计算ZUNKNOWN

AD5940用序列器存储命令。主微控制器(在本例中为 EVAL-ADICUP3029)将所需命令写入序列器。这些命令设 置DAC、ADC和TIA以进行测量。序列器自动执行命令, 与微控制器无关。首先执行电压测量。数据FIFO已满时会 产生中断。然后微控制器读取FIFO并存储DFT结果的实部 和虚部。然后,配置ADC多路复用器为将高速TIA输出连接 到ADC以测量电流。重新运行以上序列, AD5940在数据 FIFO已满时产生中断,提醒主控制器读取数据。

通过下式确定ZUNKNOWN:

$$\begin{aligned} \left| V_{MAG} \right| &= \sqrt{r^2 + i^2} \\ \left| I_{Z_{UNKNUWN}MAG} \right| &= \sqrt{r^2 + i^2} \\ \left| Z_{UNKNOWN} \right| &= \frac{\left| V_{MAG} \right|}{\left| I_{Z_{UNKNOWN}MAG} \right|} \times R_{TTA} \end{aligned}$$

其中:

V<sub>MAG</sub>为传感器两端电压的大小。 r和i分别为电流和电压DFT测量值的实部和虚部。

### 计算

为优化AD5940以进行2线生物阻抗测量,请计算RLIMIT值,添加隔离电容(RTTA),并计算精密电阻(RCAL)值。

### 计算RLIMIT

为达到IEC 60601标准的要求,要限制进入身体的交流电量。 最大允许交流电流为:50 kHz时为500μA,60 kHz时为 600μA。计算RLIMIT电阻值时,AD5940的最大输出电压为 1.2 V pp (0.4243 V rms)。将最大允许交流电流设为最大 值的80%或400μA rms。下式是这些值的结果:

$$R_{LIMIT} = \frac{0.4243 \text{ V rms}}{400 \text{ }\mu\text{A rms}} = 1060.66$$

这样,选择了一个1 kΩ R<sub>LIMIT</sub>,并将其连接到在AD5940的 CEO引脚上。这里的计算忽略了C<sub>ISOx</sub>,因其太小。

### 隔离电容

为达到IEC 60601标准,允许进入身体的最大直流电流为 10μA。在此应用中,由于增加了隔离电容,可保证直流电 流为零。为隔离电容选择的值为0.47μF,因为0.47μF电容足 够大,有适用于可穿戴电子设备的小型封装可选。将CE0 上的隔离电容Clso1修改为15 nF,如此,该电容就可用于EDA 和BIA测量。有关计算细节,请参阅EDA部分。

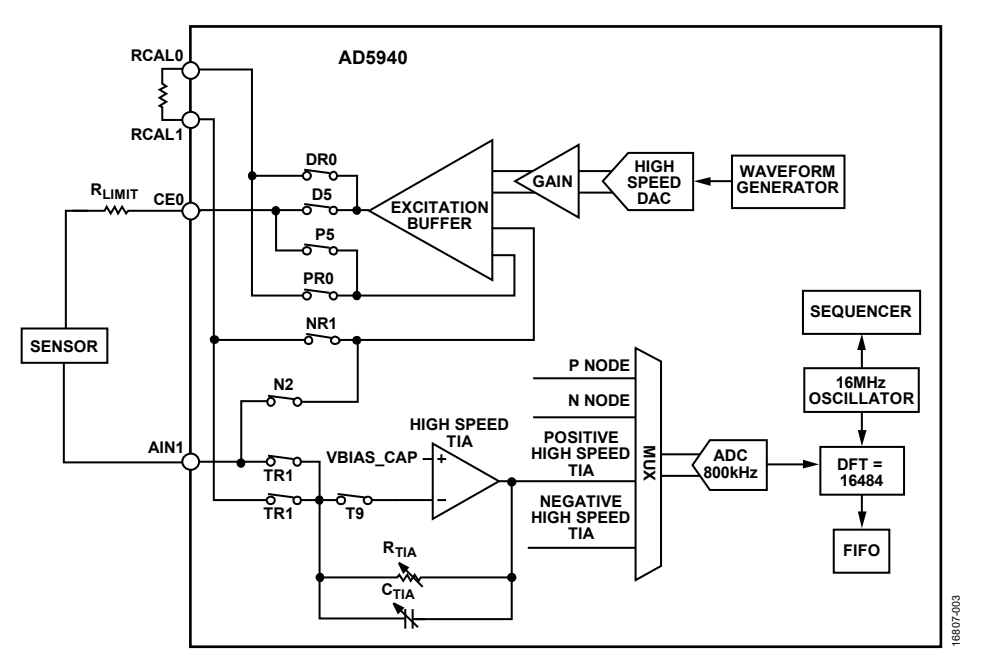

#### 图3.2线生物阻抗框图

## AN-1557

### *计算*R<sub>TIA</sub>

为了计算高速TIA的增益电阻R<sub>TIA</sub>,首先要计算高速TIA的 最小阻抗和最大电流。在下面的等式中,Raccessimn和 Raccessim表示连接传感器的引脚的电阻,假设为0Ω。求解 该式可得:Z<sub>MIN</sub>=1.2kΩ。

$$\begin{split} Z_{MIN} &= \sqrt{r^2 + i^2} \\ &= \sqrt{ \begin{pmatrix} R_{LIMIT} + R_{ACCESS1_{MIN}} + Z_{UNKNOWN_{MIN}} + R_{ACCESS2_{MIN}} \end{pmatrix}^2 } \\ &+ \left( XC_{ISO1_{MIN}} + XC_{ISO2_{MIN}} \right)^2 \end{split}$$

其中:

ZMIN为最小阻抗。

ZUNKNOWNMIN为最小未知阻抗。本式中假设为100Ω。

XCISOIMIN和XCISO2MIN在50kHz时为67.73Ω。

高速DAC的最大输出电压为600 mV峰值。按以下方式计算进入TIA的最大电流(IMAX):

 $\mathit{I_{MAX}} = 600 \text{ mV}/\mathit{Z_{MIN}} = 500 \text{ }\mu\text{A}$ 

其中,ZMIN为最小阻抗。

当ADC可编程增益放大器(PGA)的增益为1或1.5时, TIA输 出端允许的峰值电压为900 mV峰值。故,

R<sub>TIA</sub> = 900 mV 峰值/500 μA 峰值 = 1.8 kΩ。

AD5940未提供1.8kΩ RTIA选项。故选择1kΩ选项。

### 选择RCAL

Rcal是一个精密电阻,与高速DAC和激励放大器配合使用,可产生精确的电流。Rcal校准高速TIA增益电阻。理想情况下,选择接近Rtta的Rcal值。在这种情况下,Rcal必须为1kΩ。为保证精度,电阻必须具有0.1%的容差。

### 计算ZUNKNOWN

AD5940用序列器存储命令。主微控制器将所需命令写入命 令存储器,AD5940自动执行命令。第一次测量的是电压测 量。电压只需测量一次,因为其结果会存储起来。然后, 序列器运行测量序列,施加激励电压并测量对数据执行 DFT的响应电流。实部和虚部存储在FIFO中。可以将序列 器配置为使用睡眠和唤醒定时器定期运行。 主微控制器读取数据FIFO,获得当前测量的实部和虚部结 果。基于这些值,以下等式可确定电压测量幅度和电压测 量相位:

电压测量幅度 = 
$$\sqrt{r^2 + i^2}$$
  
电压测量相位 =  $\tan \frac{-1i}{r}$ 

若要计算阻抗,请使用欧姆定律,将电压幅度除以电流幅度。使用R<sub>TIA</sub>将电流测量值转换为电压。必须考虑该增益。因此,用于确定未知阻抗的等式如下,

$$|Z_{UNKNOWN}| = \frac{\overline{eEMB}}{\overline{enfmin}} \times R_{TIA}$$

### 进行2线生物阻抗测量

### 硬件设置

执行2线生物阻抗测量需要EVAL-ADICUP3029、EVAL-AD5940BIOZ和AD5940Z测试板。按图1所示方式把板堆叠起来。

AD5940 Z测试板上有五个开关组,即S1到S5。S2和S4模拟 接触电阻和引脚阻抗。S1模拟生物阻抗。请注意,S3和S5 不适用于2线生物阻抗测量。要测试测量精度,请将S2和S4 上的所有开关设为开启位置,结果会将接触阻抗和引脚阻 抗设为零。切换S1上的开关7,将未知阻抗值设为2kΩ,如 图4所示。

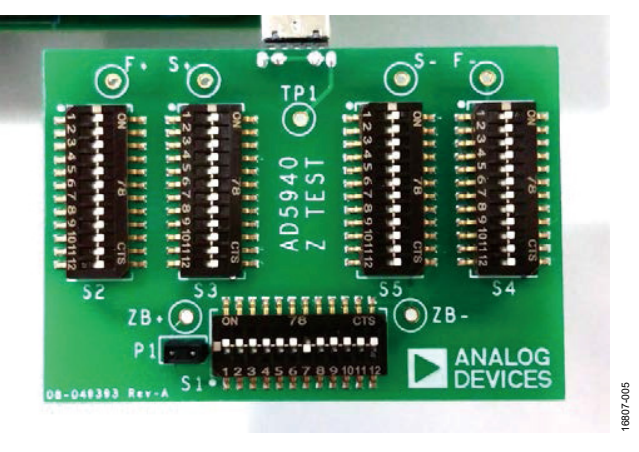

图4. 阻抗测试板

### 固件设置

AD5940软件开发套件有一个专用的2线的生物阻抗测量示例。若要在评估硬件上执行BIA测量,用户可以使用ADI公司的SensorPal图形用户界面(GUI)工具(见AD5940)或IAR Embedded Workbench固件示例。

若要快速进行原型设计,请使用SensorPal工具。SensorPal 提供了许多可配置的参数来定义测量,还提供了快速绘图 机制。

或者,打开软件开发套件中的Examples文件夹,然后依次选 择AD5940\_BIOZ-2WIRE > ADICUP3029 > ADICUP3029. eww。打开ADICUP3029.eww文件,在IAR Embedded Workbench中打开项目工作区。

按照下述步骤运行项目:

- 1. 编译并构建项目。
- 2. 启动调试器,开始执行代码。

- 3. 打开RealTerm等终端程序,将波特率配置为230400。
- 4. 选择EVAL-ADICUP3029连接的通信端口(COM)。

测量结果通过通用异步接收发射器(UART)流式传输,可以 保存到文件中以进行分析。

要修改默认应用程序参数,请使用AD5940Main.c文件中的AD5940BIOZStructInit(void)函数。AppBIOZCfg\_Type数据结构包含应用程序的可配置参数。有关固件的更多详细信息,请参阅软件开发套件doc文件夹中的AD5940\_Library\_and\_examples.chm文件。

| Vorkspace - 3                                                                 | X Sochimondarca: manual ADS940Main.4 X Intrins: ADC147001Mont. ADS940.0 Socializations.8                                                                                                    |                                   |                    |
|-------------------------------------------------------------------------------|----------------------------------------------------------------------------------------------------|-----------------------------------|--------------------|
| uite en                                                                       |                                                                                                    |                                   | ĥ                  |
| ter Φ.<br>Φ.<br>Φ.<br>Φ.<br>Φ.<br>Φ.<br>Φ.<br>Φ.<br>Φ.<br>Φ.                  | <pre>/* 'Phones' the application parameters have if you want to Change it to none-default value '/ ** 'Phones' the application marketers have if you want to Change it to none-default value '/ ** *********************************</pre>                                                                                                    |                                   | Î                  |
|                                                                               | <pre>med_dista_functions) india dista_functions india dista_functions india dista_function india dista_function india dindia dista_func</pre> |                                   |                    |
| ADOUP2029                                                                     |                                                                                                    |                                   | 1.7                |
| Ad                                                                            |                                                                                                    |                                   | * 3 X              |
| Messages                                                                      |                                                                                                    | File                              | Line               |
| c.od<br>Converting<br>Totel number of errors 8<br>Totel number of vennings: 8 |                                                                                                    |                                   | 1                  |
| (L.                                                                           | W.                                                                                                    |                                   | 193                |
| Ald Debug Log Finder Files                                                    |                                                                                                    |                                   |                    |
| adv                                                                           |                                                                                                    | Ferrir & Warnines B. In 145 Cel 2 | System CAP NUM DVR |

图5. IAR中的BIA项目

| Freg:10000.00 RzMag: | 4161.961914 | Ohm . | RzPhase: | -14.760194 | LF   |
|----------------------|-------------|-------|----------|------------|------|
| Freg:10000.00 RzMag: | 4162.443359 | Ohm , | RzPhase: | -14.762573 | t LF |
| Freq:10000.00 RzMag: | 4162.443359 | Ohm 🖕 | RzPhase: | -14.762573 | ; LF |
| Freq:10000.00 RzMag: | 4162.443359 | Ohm , | RzPhase: | -14.762573 | LF   |
| Freq:10000.00 RzMag: | 4162.289063 | Ohm , | RzPhase: | -14.758065 | LF   |
| Freq:10000.00 RzMag: | 4161.961914 | Ohm , | RzPhase: | -14.760194 | L F  |
| Freq:10000.00 RzMag: | 4162.116211 | Ohn , | RzPhase: | -14.764697 | LF   |
| Freq:10000.00 RzMag: | 4162.443359 | Ohm , | RzPhase: | -14.762573 | LF . |
| Freq:10000.00 RzMag: | 4162.443359 | Ohm , | RzPhase: | -14.762573 | ; LF |
|                      |             |       |          |            |      |

图6. 测量结果显示在终端上

## AN-1557

### 测量结果

终端上显示的测量结果如图6所示。由于2线生物阻抗测量 测量的是被测阻抗、接触阻抗、限流电阻和隔离电容,因 此幅度约为4162Ω。

### 对于图7,

 $\begin{aligned} RzMag &= R_{LIMIT1} + XC_{ISO1} + R_{EC1} + R1 \parallel R2 + XC_{ISO1} + R_{EC2} \\ &+ XC_{ISO2} + R_{LIMIT2} \end{aligned}$ 

### 其中:

RzMag为幅度,或R1||R2+C1。 RLIMIT1是一个符合IEC 60601的限流电阻。 XCIS01为CIS01的电抗。 REC1是接触阻抗。 R1用于模拟生物阻抗。 R2用于模拟生物阻抗。 REC2是接触阻抗。

XCISO2为CISO2的电抗。

RLIMIT2是一个符合IEC 60601的限流电阻。

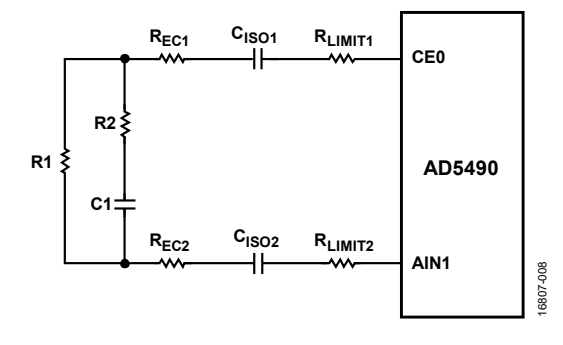

图7. 带限流电阻和隔离电容的电路

**Impedance Profiling\_2wireIEC.xls**工作簿提供了计算预期 结果的公式,其中考虑了限流电阻、隔离电容和接触阻抗。

在EVAL-AD5940BIOZ评估板上, RLIMIT1和RLIMIT2均为1 k, CISO1为15 nF, CISO2为470 nF。假设REC1为0。将这些值输入 工作簿 (如图8所示),理论值非常接近测量值。误差小得 益于组件的容差。

| User Input | Value       | Default on Bio-Electric |
|------------|-------------|-------------------------|
| Frequency  | 10000       |                         |
| C_ISO1     | 1.50E-08    | 1.50E-08                |
| R_Limit    | 1.00E+03    | 1.00E+03                |
| R_EC1      | 0           | 0                       |
| R1         | 2.00E+03    |                         |
| R2         | 1.00E+10    |                         |
| C1         | 1.00E+04    |                         |
| R_EC2      | 1000        | 0                       |
| C_ISO2     | 4.70E-07    | 4.70E-07                |
|            | Magnitude   | Phase                   |
| ZTOTAL =   | 4147.142801 | -0.267179495            |
| ZTOTAL =   | 4147.142801 | -15.30825742            |

图8. Impedance Profiling\_2wireIEC.xls工作簿

## ECG

### ECG测量理论

ECG在每个心动周期期间,测量心脏的电活动如何随着动作 电位在整个心脏传播而随时间变化。ECG不直接测量心脏中 的细胞去极化和复极化,而是测量在给定时间点引起其膜电 位变化的细胞群的相对累积量。当这些心房和心室细胞发生 去极化和复极化时,ECG显示心脏的电位差。

通常是将两个电极直接放置在皮肤上并读取电极之间的电位 差来执行ECG。这种方法是可行的,因为这些信号在全身传 播。检测到的波形特征不仅取决于所涉及的心脏组织的量, 还取决于电极相对于心脏中偶极的方向。当从不同的电极位 测量时,ECG波形看起来略有不同,并且通常是使用许多不 同的电极位 (例如肢体导联或心前区)或配置 (如单极、双 极和改进双极)获得ECG。

出于ECG需要,可将身体视为大体积导体。身体充满被导电 离子流体包围的组织。心脏悬浮在这些导电介质的内部。在 心动周期期间,心脏响应沿心脏腔室移动的动作电位而收缩。

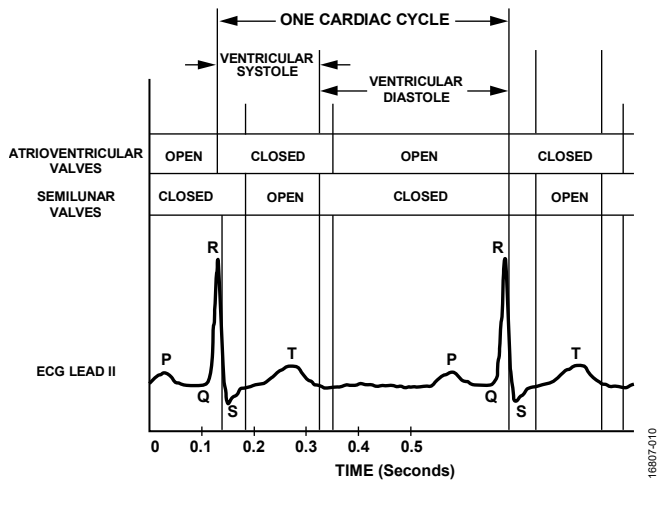

图9. 典型的心电图波形与房室和半月瓣活动的时间相比, 心室处于收缩期或舒张期的心动周期时段

#### 采用AD5940和AD8233的ECG解决方案

本节介绍如何使用AD5940和AD8233进行ECG测量。将四个 测量电极连接到AD5940的开关矩阵。图10突出显示了ECG测 量的信号链。将电极E4直接连接到AD8233的右腿驱动(RLD) 输入端。闭合AD5940开关矩阵上的内部开关,同时闭合开关 P5和P6,并通过AFE2连接到AD8233 IN +输入端,从而把E1 和E2连接起来。闭合内部开关N7和内部开关N1,通过AIN0 和AFE3将E3连接到AD8233。将AD8233的输出连接到AD5940 上的辅助输入端AIN6。

AD5940使用序列器存储测量命令。主微控制器(本例中为 ADuCM3029)将所需命令写入命令存储器。序列器运行命令, 与微控制器无关。首先运行初始化序列以配置基准电压源、 开关矩阵、ADC输入源和ADC滤波器。测量序列定期运行, 使用用户自定义采样频率,从AIN6引脚上的AD8233采样的 ECG数据。

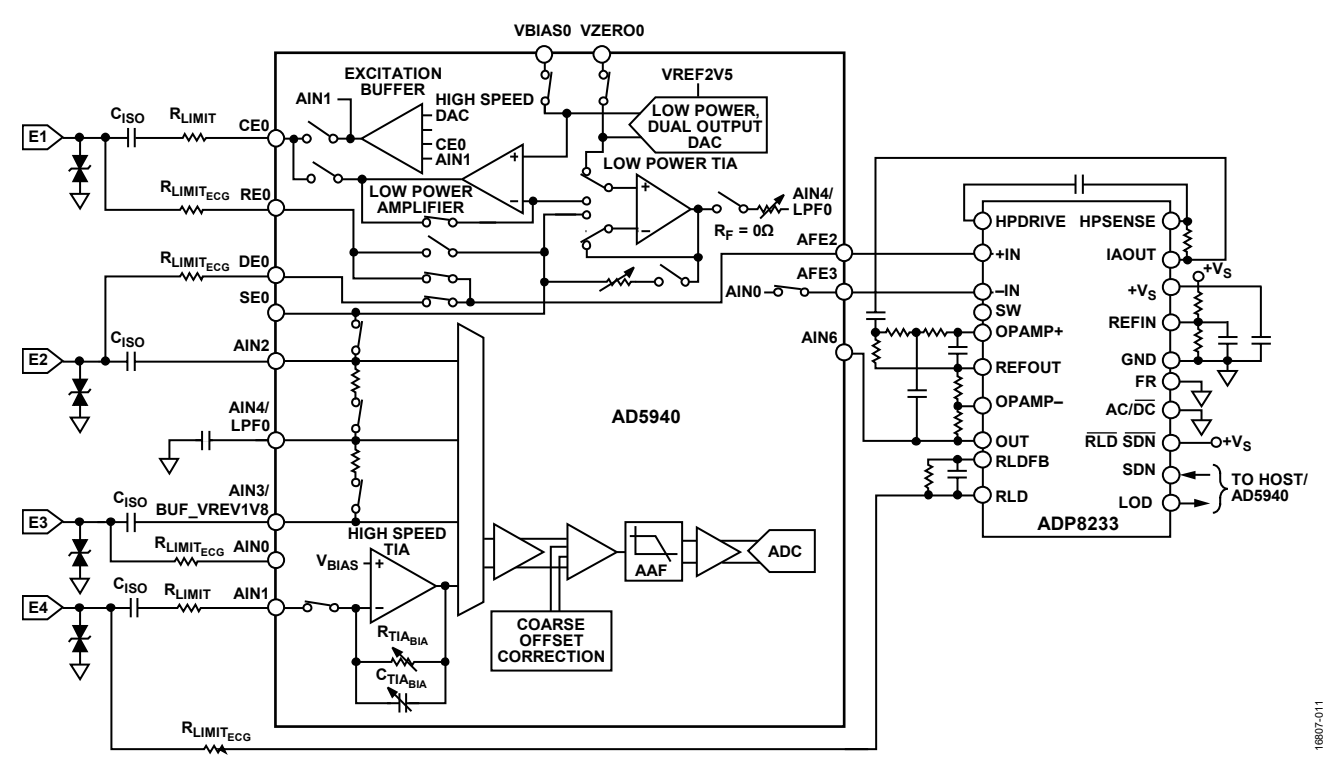

图10. AD5940和AD8233的信号链

### 进行ECG测量

#### 硬件设置

评估套件中包含的EVAL-AD5940BIOZ板无需修改硬件即可 使用。AD8233引脚上连接了许多表贴电阻和电容,用于设置 系统带宽。在EVAL-AD5940BIOZ板上,选择的元件用于监护 带宽(0.34 Hz至38 Hz),系统增益为296。为了计算不同截 止频率下的适当滤波器无源器件选取值,下载AD8232产品页 面上列出的AD8232\_Filter\_Design\_Tool.zip文件。

此运动带宽(7Hz至21Hz)适用于非临床应用,如注重ECG 峰值的保健手表。对于关注ECG波形的其他方面(如P波、Q 波、S波或T波)的应用,则需要监护带宽。

AD5940评估套件配有定制型的心电图电缆。这些电缆可以 连接到ECG模拟器以测试硬件。将RLD电极连接到F-。将 右手(RH)连接到F+和S+。将左手(LH)连接到S-,如图11 所示。

切勿将EVAL-AD5940BIOZ评估板连接到身体。

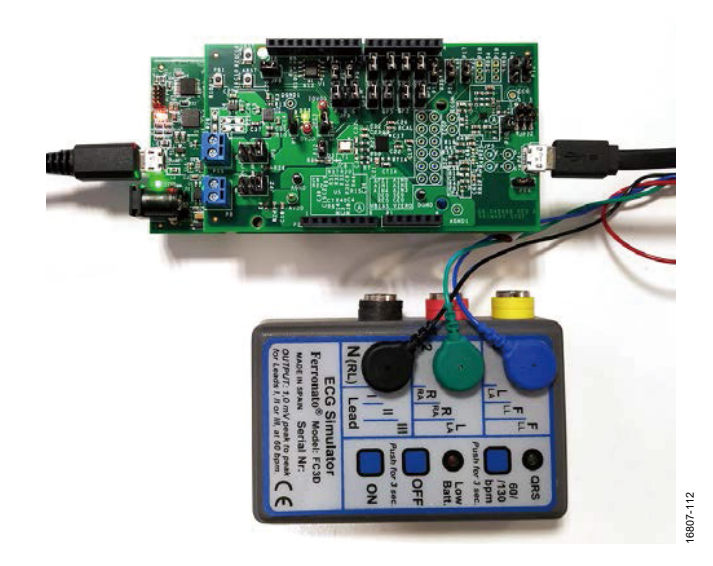

AN-1557

图11. ECG模拟器连接到评估板

#### 固件设置

AD5940软件开发套件有一个专门的ECG测量的示例。若要在 评估硬件上执行ECG测量, 用户可以使用ADI公司的 SensorPal GUI工具或IAR Embedded Workbench固件示例。

若要快速进行原型设计,请使用SensorPal工具。SensorPal提 供了许多可配置的参数来定义测量,还提供了快速绘图机制。

或者,打开软件开发套件中的Examples文件夹,然后依次选 择AD5940\_ECG > ADICUP3029 > ADICUP3029.eww。打开 ADICUP3029.eww文件,在IAR Embedded Workbench中打开 项目工作区。

按照下述步骤编译和运行项目:

- 1. 编译和构建项目(请参阅AD5940用户指南维基页面)。
- 2. 启动调试器,开始执行代码。
- 3. 打开RealTerm等终端程序,将波特率配置为230400。

4. 选择EVAL-ADICUP3029将连接的COM端口。

然后,通过UART流式传输测量结果,这些结果也可以保存 为文件,以便进行分析并创建图形。

要修改应用程序默认参数,请使用AD5940ECGStructInit (void)函数。AppECGCfg\_Type数据结构包含应用程序的可配 置参数。有关固件的更多详细信息,请参阅软件开发套件doc 文件夹中的AD5940\_Library\_and\_examples.chm文件。

| <pre>&gt;bbig<br/>File<br/>Display to the second symph to the second symph to the second symph to show to prist date to DMET. Limited to isonet. "/<br/>## Shanp<br/>## Shanp<br/>## Sha</pre> | Vorkspace                                                                                                    | • 4 × | AD5940Main.c ×                                                                                                    |
|----------------------------------------------------------------------------------------------------|----------------------------------------------------------------------------------------------------|-------|----------------------------------------------------------------------------------------------------|
| First view is A054020500000000000000000000000000000000                                                                                                    | hebwg                                                                                                    |       | 1 stars h                                                                                                    |
| ADIOL/1903                                                                                                    | Fee<br>A SUCUP3129 - Chebug<br>- A SUCUP3129 - Chebug<br>- Chebug<br>- |       | <pre>vmid ASSM00505C05CutLinit(wmid) {     septCosts_Type *pCGp;     septCosts_Type *pCGp;     septCosts_Type *pCGp;     septCosts_Type *pCGp;     septCosts_Type *pCGp;     septCosts_Type * Type * Seter KnownerD is too slow to print data to UMET. Limited to 1000Et. **     septCosts_Type * Type * Seter KnownerD is too slow to print data to UMET. Limited to 1000Et. **     septCosts_Type * Type **     septCosts_Type **     septCosts_Type *</pre> |
|                                                                                                    | ADICUP3029                                                                                                    |       |                                                                                                    |
| ald                                                                                                    | ald                                                                                                    |       |                                                                                                    |

图12. IAR Embedded Workbench中的ECG固件

| 🎭 RealTerm: Serial Capture Program 2.0.0.                                                                                                    | 70 - • •                                                    |
|----------------------------------------------------------------------------------------------------|-------------------------------------------------------------|
| $\begin{array}{l} 1:185 = 326464i\\ 1:186 = 32669ii\\ 1:186 = 32669ii\\ 1:188 = 32669ii\\ 1:188 = 32661ii\\ 1:190 = 32661ii\\ 1:190 = 32661ii\\ 1:190 = 32661ii\\ 1:190 = 32661ii\\ 1:190 = 32660ii\\ 1:190 = 32660ii\\ 1:190 = 32660ii\\ 1:190 = 32760ii\\ 1:190 = 32760ii\\ 1:190 = 32266ii\\ 1:190 = 32266ii\\ 1:190 = 32266ii\\ 1:190 = 32266ii\\ 1:190 = 32265ii\\ 1:190 = 32265ii\\ 1:190 = 32260ii\\ 1:190 = 32260ii\\ 1:190 = 3260ii\\ 1:190 = 3260ii\\ 1:190 = 3260ii\\ 1:190 = 3260ii\\ 1:190 = 3260ii\\ 1:190 = 3260ii\\ 1:190 = 3260ii\\ 1:190 = 3260ii\\ 1:190 = 3260ii\\ 1:190 = 3260ii\\ 1:190 = 3260ii\\ 1:190 = 3260ii\\ 1:190 = 3260ii\\ 1:190 = 3260ii\\ 1:190 = 3260ii\\ 1:190 = 3260ii\\ 1:190 = 3260ii\\$ |                                                             |
| Display Port Capture Pins Send E                                                                                                    | Echo Port I2C   I2C-2 In Clear Fre                          |
| Start: Overwrite Start: Append                                                                                                    | Stop Capture 6 Bytes 0000000                                |
| File C:\Users\mlambe\Desktop\ECG.csv                                                                                                    |                                                             |
| Capture as Hex                                                                                                    | TimeStamp<br>© None C Matlab<br>C Unix C YMDHS<br>C UnixHex |
|                                                                                                    | Char Count:67727 CPS:0 Port                                 |
|                                                                                                    |                                                             |

图13. ECG ADC结果

### 4线BIA

### 4线BIA测量理论

4线BIA测量法用高精度交流电压源激励交流电压(V<sub>A</sub>c)已知 的传感器。同时,在传感器上施加共模电压。若要计算阻抗, 请测量从未知阻抗流过的电流(I)和未知阻抗上的电压。

用下式计算阻抗:

 $\left|Z\right| = V_{Z_{UNKNOWN}} / I$ 

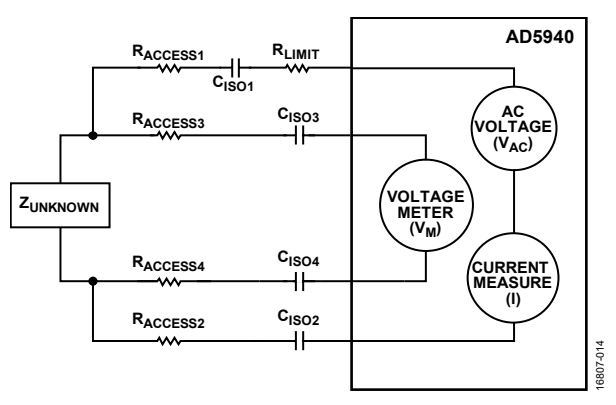

图14.4线生物阻抗拓扑结构

在实际应用中, 医疗设备必须符合IEC 60601标准。该标准限 制了可以施加到身体的直流和交流电压的量。在图14中, 用 分立隔离电容 (C<sub>IS01</sub>、C<sub>IS02</sub>、C<sub>IS03</sub>和C<sub>IS04</sub>)确保在整个身体中 不会发生直流电压。R<sub>LIMT</sub>限制提供给传感器的电流, 以达到 IEC 60601标准的要求。R<sub>ACCESSx</sub>表示连接到未知阻抗的电极的 电阻。

### 采用AD5940的4线BIA解决方案

如4线BIA测量理论部分所述,4线生物阻抗解决方案需要精 密交流电压源、高精度电流表和精密差分电压表。

精密交流电压源部分、高精度电流表部分和精密差分电压表部分描述了在AD5940上实现这些元件的方式。

### 精密交流电压源

AD5940使用高速DAC和波形发生器来产生精密交流电压。内 部差分检测配置将CE0和AIN1连接回激励缓冲器,从而保证 了电压源的精度。可编程开关矩阵中的开关D5将激励环路的 输出端连接到与传感器相连的CE0引脚。正弦波发生器产生 正弦波,并通过12位高速DAC和激励放大器输出。

### 高精度电流表

AD5940采用高速、高精度TIA,将来自传感器的电流转换为 电流,由ADC进行测量(见图15)。TIA通道测量响应电流, 并由内部1.11 V源精确偏置。使用开关矩阵将T通道和N通道 连接在一起,以便在测量的电流上实现精确的检测能力。图 15显示了AD5940的传感器、高速TIA和ADC之间的连接。在 图15中,HSTIA\_P是从高速TIA到ADC多路复用器的复用信 号。ADC以800 kSPS的速率转换电流测量结果。对数据执行 DFT。在AD5940上实施了DFT。DFT点的数量最多可配置为 16,384个。AD5940计算实部和虚部,主微控制器计算传感器 的未知阻抗。

### 精密差分电压表

AD5940使用低功耗DAC和低功耗TIA,通过AIN4/LPF0引脚 设置AIN2和AIN3/BUF\_VREF1V8之间的共模电压。将低功耗 DAC的V<sub>BIAS</sub>输出端连接到低功耗TIA正输入端。低功耗DAC 配置为输出精确的1.1 V。连接低功耗TIA输出端的内部R<sub>FILTER</sub> 电阻。将共模电压(V<sub>CM</sub>)连接到AIN4/LPF0,后者有一个接地 电容,可形成低通滤波器。

### 计算BIA的分立式组件

系统中需要许多分立式组件以确保安全性和准确性。本节介 绍用于选择合适的隔离电容、面向高速TIA的增益电阻和限 流电阻的各种计算。

### 限流电阻

为达到IEC 60601标准的要求,要限制进入身体的交流电量。 最大允许交流电流为:50 kHz时为500μA,60 kHz时为600μA。 计算RLIMIT电阻值时,AD5940的最大输出电压为1.2 V pp (0.4243 V rms)。将最大允许交流电流设为最大值的80%或 400μA rms。下式是这些值的结果:

$$R_{LIMIT} = \frac{0.4243 \text{ V rms}}{400 \ \mu\text{A rms}} = 1060.66$$

这样,选择了一个1 kΩ RLIMIT,并将其连接到在AD5940的CE0 引脚上。这里的计算忽略了CISOx,因其太小。

### 隔离电容

为达到IEC 60601标准, 允许进入身体的最大直流电流为 10μA。在此应用中,由于增加了隔离电容,可保证直流电流 为零。为隔离电容选择的值为0.47μF,因为0.47μF电容足够大, 有适用于可穿戴电子设备的小型封装可选。将CE0上的隔离 电容Cisoi修改为15 nF,如此,该电容就可用于EDA和BIA测 量。有关计算细节,请参阅EDA部分。

### 高速TIA增益电阻

为了计算高速TIA的增益电阻R<sub>TIA</sub>,首先要计算高速TIA的最小阻抗和最大电流。在下面的等式中,R<sub>ACCESSIMIN</sub>和R<sub>ACCESS2MIN</sub>表示连接传感器的引脚的电阻,假设为0Ω。求解该式可得: Z<sub>MIN</sub> =1.2kΩ。

$$\begin{split} Z_{MIN} = &\sqrt{r^2 + i^2} \\ = &\sqrt{ \begin{pmatrix} R_{LIMIT} + R_{ACCESS1_{MIN}} + Z_{UNKNOWN_{MIN}} + R_{ACCESS2_{MIN}} \end{pmatrix}^2 } \\ + & \left( XC_{ISO1_{MIN}} + XC_{ISO2_{MIN}} \right)^2 \end{split}$$

其中:

ZUNKNOWNMIN在本式中假定为200Ω。 XCISO1MIN和XCISO2MIN在50kHz时为67.73Ω。

最大电压为600 mV峰值。进入TIA的最大电流 = 600 mV,进 入Z<sub>MIN</sub> =500μA。TIA输出端的峰值电压= 900 mV峰值,在ADC 范围内。故, R<sub>TIA</sub> = 900 mV 峰值 (500 μA峰值) = 1.8 kΩ。 无1.8kΩ。AD5940上的R<sub>TIA</sub>选项。故选择1kΩ选项。

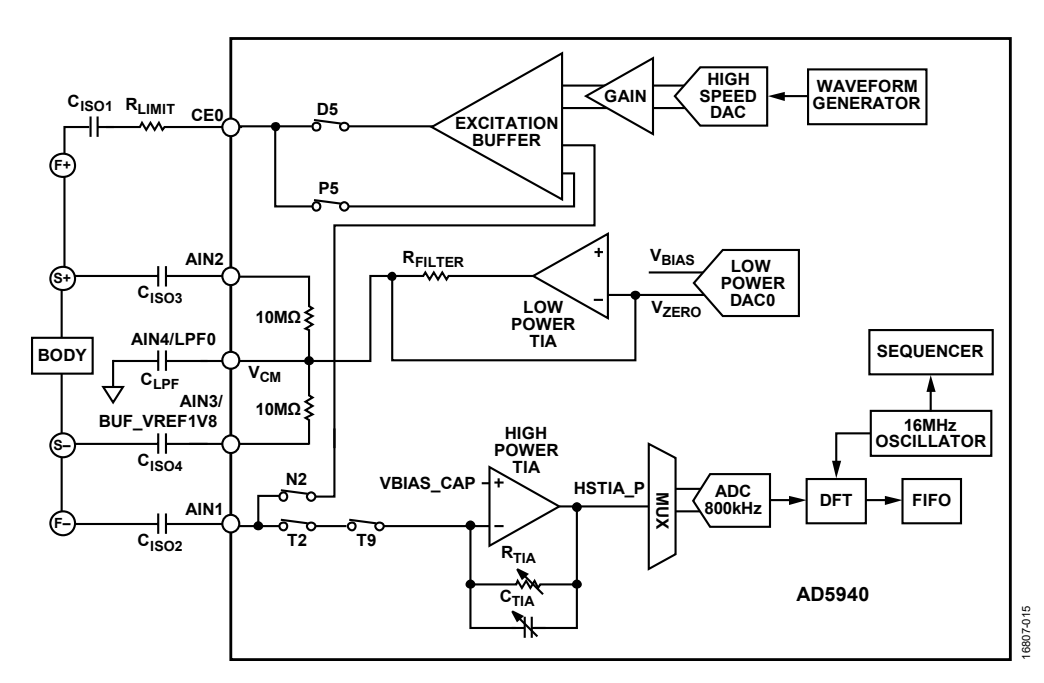

图15. 生物阻抗信号路径

### 计算ZUNKNOWN

AD5940用序列器存储命令。主微控制器将所需命令写入命令存储器, AD5940自动执行命令。序列器运行命令并使用DFT 实部和虚部结果填充数据FIFO, 用于电压和电流测量(总共 四个数据点)。

主微控制器读取数据FIFO并使用实部和虚部DFT结果,计算 未知阻抗。使用以下各式计算传感器的阻抗:

电压测量幅度 = 
$$\sqrt{r^2 + i^2}$$
  
电压测量相位 =  $\tan \frac{-1i}{r}$ 

若要计算阻抗,请使用欧姆定律,将电压幅度除以电流幅度。 使用RTTA将电流测量值转换为电压。必须考虑该增益。因此, 用于确定未知阻抗的等式如下:

$$|Z_{UNKNOWN}| = \frac{e E E E E}{e i \pi E} \times R_{TIA}$$

### 进行BIA测量

#### 硬件设置

执行BIA测量需要EVAL-ADICUP3029、EVAL-AD5940BIOZ 和AD5940 Z测试板。按图1所示方式把板堆叠起来。

EVAL-AD5940BIOZ板上的跳线对BIA测量没有任何影响,可以保持默认位置。

在AD5940 Z测试板上有五个开关组S1至S5。S2、S3、S4和S5 用于模拟接触阻抗和引脚阻抗。S1用于模拟身体阻抗。要测 试测量精度,请将S2至S4上的所有开关设置为开启位置,这 会将接触阻抗和引脚阻抗设为零。打开S1上的开关组9,将未 知阻抗值设为2kΩ,如图16所示。

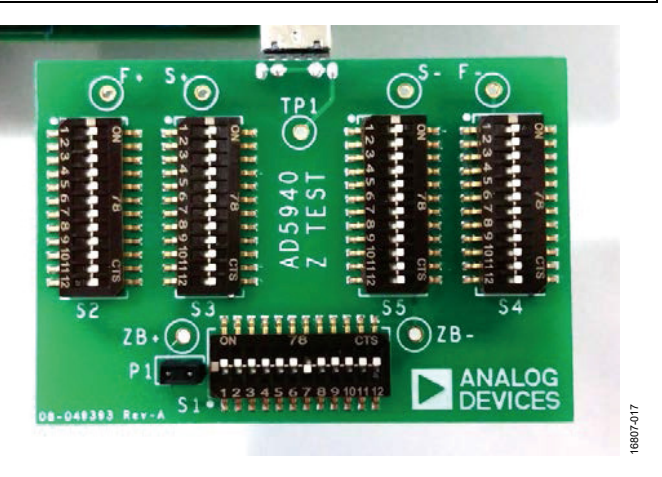

图16. AD5940 Z测试板配置

#### 固件设置

AD5940软件开发套件有一个专门的BIA测量示例。若要在评估硬件上执行BIA测量,用户可以使用ADI公司的SensorPal GUI工具或IAR Embedded Workbench固件示例。

若要快速进行原型设计,请使用SensorPal工具。SensorPal提 供了许多可配置的参数来定义测量,还提供了快速绘图机制。

或者,打开软件开发套件中的Examples文件夹,然后依次选 择AD5940\_BIA > ADICUP3029 > ADICUP3029.eww。打开 ADICUP3029.eww文件,在IAR Embedded Workbench中打开 项目工作区。

按照下述步骤行动项目:

- 1. 编译并构建项目。
- 2. 启动调试器,开始执行代码。
- 3. 打开RealTerm等终端程序,将波特率配置为230400。
- 4. 选择EVAL-ADICUP3029将连接的COM端口。

测量结果通过UART流式传输,可以保存到文件中以进行分析。

要修改应用程序默认参数,请使用AD5940BIAStructInit(void) 函数。AppECGCfg\_Type数据结构包含应用程序的可配置参数。有关固件的更多详细信息,请参阅软件开发套件doc文件 夹中的AD5940\_Library\_and\_examples.chm文件。

### AN-1557

| ADEDUP3028 - IAR Embedded Work                                                                                                    | Seruh DE ARM \$201                                                                                                    |     | 0 0 0  |
|----------------------------------------------------------------------------------------------------|----------------------------------------------------------------------------------------------------|-----|--------|
| File Edit View Project CNSIS-CAP                                                                                                    | Tools Window Help                                                                                                    |     |        |
| DOBP B KOG DC                                                                                                    | - · · · · · · · · · · · · · · · · · · ·                                                                                                    |     |        |
| Workspace + a 3                                                                                                    | Configuration and ADSIdeMains × stamps ADDIFFORM ACTABATH Statistication                                                                                                    |     |        |
| Debeg -                                                                                                    |                                                                                                    |     | 40     |
| The OLDERATING UNDER CONTROL OF CONTROL OF | <pre>Ministry to make the second second seco</pre> |     | ,<br>E |
| 2000-361                                                                                                    |                                                                                                    |     | 1.5    |
| lord :                                                                                                    |                                                                                                    |     | * # X  |
| Missiegen<br>E.Ovf<br>Cotiverling<br>Totel number of errors 8<br>Totel number of errors 8                                                                                                    |                                                                                                    | Fie | Lee •  |
| 4                                                                                                    |                                                                                                    |     |        |
| Late Canadian Environment                                                                                                    |                                                                                                    |     |        |
| And the second second se                                                                                                    |                                                                                                    |     |        |

应用笔词

#### 图17. IAR中的BIA项目

| reg:50000.00         ReHai caption (application (application))           reg:50000.00         ReHai (application))         RePhineq: 50000.00           reg:50000.00         ReHai (application))         RePhineq: 50000.00           reg:500000.00         ReHai (application))         R     | Acc: 0.070154 Lt<br>Acc: 0.072517 Lt<br>Acc: 0.072517 Lt<br>Acc: 0.072517 Lt<br>Acc: 0.072517 Lt<br>Acc: 0.072517 Lt<br>Acc: 0.072517 Lt<br>Acc: 0.072517 Lt<br>Acc: 0.072517 Lt<br>Acc: 0.070154 Lt<br>Acc: 0.070154 Lt |
|----------------------------------------------------------------------------------------------------|----------------------------------------------------------------------------------------------------|
| Display     Port     Capture     Pins     Send     Echo Port       Baud     230400 <ul> <li>Port</li> <li>69</li> <li>Echo Port</li> <li>90 Bits</li> <li>1 bit</li> <li>2 bits</li> <li>1 bit</li> <li>2 bits</li> <li>1 bit</li> <li>2 bits</li> <li>1 bit</li> <li>2 bits</li> <li>1 bit</li> <li>2 bits</li> <li>1 bit</li> <li>2 bits</li> <li>1 bit</li> <li>2 bits</li> <li>1 bit</li> <li>2 bits</li> <li>2 bits</li> <li>3 bits</li> <li>3 bits</li> <li>3 bits</li> <li>3 bits</li> <li>4 bits</li> <li>4 bits</li></ul> | I2C     I2C-2     \n     Clear     Free:       Open     Spy     ✓ Change     _D       Software Flow Control                                                                                                    |
| C Mark C 6 bits<br>C Space C 5 bits C DTR/DSR C RS485-rts                                                                                                    | Winsockis D<br>C Rew R<br>Telnet BI                                                                                                    |

图18. 测量结果显示在终端上

### EDA

### EDA测量理论

EDA是伏安测量值。若要测量未知阻抗,要将一个交流激励 信号施加于未知阻抗上。测量未知阻抗两端的电压。然后, 测量流过未知阻抗的电流。通过TIA将电流转换为由ADC测 量的电压。对ADC数据执行DFT以获得电流值和电压值。使 用实部和虚部,计算幅度,求出Vzunknown和Izunknown。

使用以下公式计算传感器的未知阻抗大小:

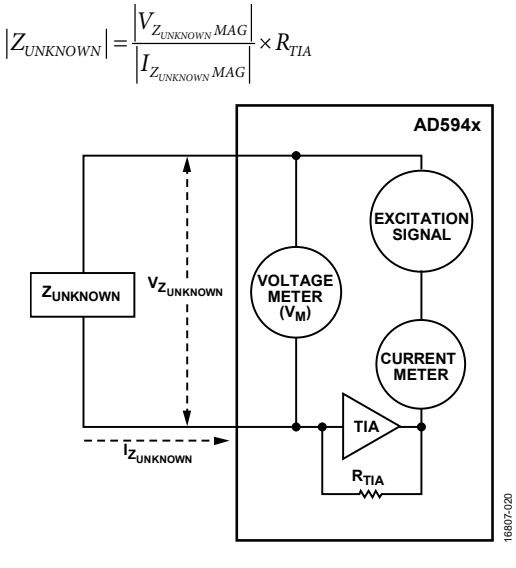

图19. EDA 测量图

### 使用AD5940的EDA解决方案

本节介绍用于执行EDA阻抗测量的AD5940的模块。如EDA测量理论部分所述,EDA测量需要激励电压、测量Vzunknown和测量Zunknown电流。

### 激励信号

AD5940使用其波形发生器和低功耗DAC,产生低频正弦波 (≈100 Hz)。正弦波通过连接到CE0引脚的恒电位器放大器施 加到传感器上(如图21所示)。

### 测量电压

连接CE0引脚和SE0引脚之间的未知阻抗。将SE0连接到低功 耗TIA的反相输入端。将高精度基准电压源连接到TIA以维持 共模。若要测量ZUNKNOWN两端的电压,测量CE0上的电压,选 择CE0引脚上的电压(VCE0)作为ADC的输入。然后启动测量序 列,并对测量数据执行DFT。

实部和虚部存储在数据FIFO中,由主控制器读取。

### 测量ZUNKNOWN电流

要测量ZUNKNOWN电流,请使用与电压测量时相同的设置。但 是,此时电流是通过TIA测量的。选择低通滤波器输出 (LPTIA\_LPF0)作为ADC的输入。重新运行测量序列,然后对 ADC数据执行DFT。实部和虚部存储在数据FIFO中,并由主 控制器读取。

#### 计算ZUNKNOWN

AD5940用序列器存储命令。主微控制器(在本例中为 EVAL-ADICUP3029)将所需命令写入序列器。这些命令设置 DAC、ADC和TIA以进行测量。序列器自动执行命令,与微 控制器无关。首先执行电压测量。数据FIFO已满时会产生中 断。然后微控制器读取FIFO并存储DFT结果的实部和虚部。 然后,配置ADC多路复用器为将低功耗TIA、低通滤波器输 出连接到ADC以测量电流。重新运行以上序列,AD5940在数 据FIFO已满时产生中断,提醒主控制器读取数据。

通过下式确定ZUNKNOWN:

$$\begin{split} \left| V_{\text{MAG}} \right| &= \sqrt{r^2 + i^2} \\ \left| I_{Z_{\text{UNKNOWN} MAG}} \right| &= \sqrt{r^2 + i^2} \\ \left| Z_{\text{UNKNOWN}} \right| &= \frac{\left| V_{\text{MAG}} \right|}{\left| I_{Z_{\text{UNKNOWN} MAG}} \right|} \times R_{TIA} \end{split}$$

其中r和i分别为电流和电压DFT测量值的实部和虚部。

### 计算EDA的分立式组件

系统中需要许多分立式组件以确保安全性和准确性。本节介 绍用于选择合适的限流电阻和隔离电容的各种计算。

### 计算限流电阻

用一个1kΩ R<sub>LIMIT</sub>进行BIA测量。由于两种测量共用同一电极, 因此EDA的R<sub>LIMIT</sub>也为1kΩ。

### 隔离电容

CISO2是EDA回路上的电容,为0.47µA,与BIA测量值相匹配。 选择合适的CISO1值,确保在最坏的情况下身体中的交流电流 均不会超过10µA。

有关最坏情况,请参见图20,其中,电阻体=0Ω且电容体短路。在这些条件下,电路中流过的电流最大。使用以下等式 计算EDA应用的合适隔离值。

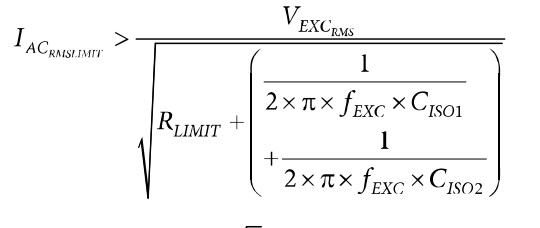

$$V_{EXC_{RMS}} = 1.1 V_{PEAK} / \sqrt{2} = 0.777$$

其中:

IACRMSLIMIT是人体内允许的最大交流电流。

*I*<sub>EXCRMS</sub> = 1.1 *V*<sub>PEAK</sub> /√2, 其中, 1.1 V是低功耗DAC的最大范围。 *f*<sub>EXC</sub>为100 Hz。

要查找Cisoi的最大值,请重新分配前两个等式,如下所示:

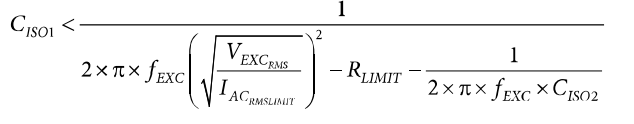

考虑电阻和电容在最差情况下的容差,如下所示:

- RLIMIT 为1%
- C<sub>ISO2</sub>为5%
- CISO1为20%
- f<sub>EXC</sub>为10%

使用这些值,计算CISOI的等式如下:

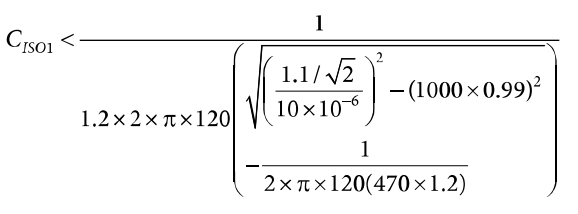

### 其中, CISO1 < 14 nF。

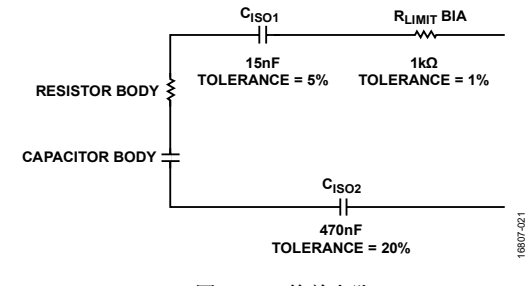

图20. EDA 等效电路

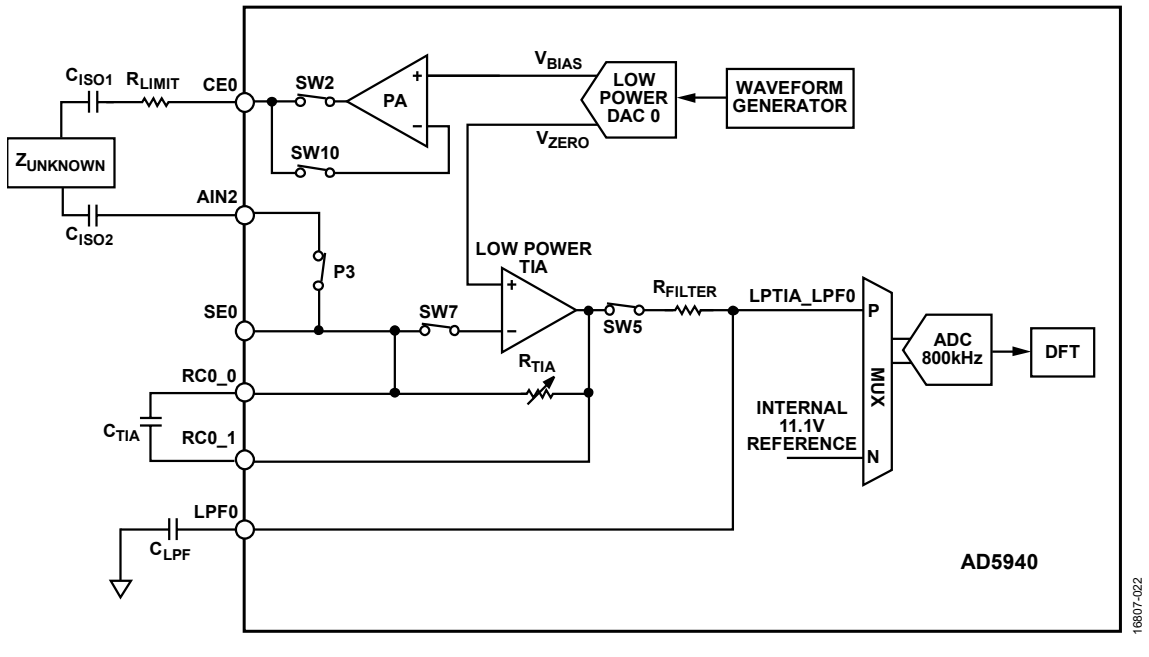

#### 图21. EDA信号路径

### 最大限度地降低永远开启应用的功耗

EDA应用案例利用了AD5940的一项关键省电特性。AD5940 有这样一项特性,其中,低功耗回路可以在32kHz时钟下运 行。从休眠状态唤醒后,AD5940系统时钟切换到32kHz振荡 器(LPMODECLKSEL位0 = 0x1)。波形发生器、低功耗DAC、 ADC和DFT引擎在32kHz振荡器上运行。在此模式下捕获所 有数据和DFT结果,最大限度地降低AD5940的功耗。在测量 序列结束时,AD5940切换回16 MHz时钟,禁用所有模块, 然后返回休眠状态。AD5940的采样率为4Hz,DFT数为16, 总平均功耗为 66μA。

#### 读回数据

当AD5940基于32 kHz振荡器上运行时,无法通过SPI接口与器件通信。确保SPI事务在正确的时间发生。图22显示了采样率为4 Hz时,EDA测量的时间线。测量完成后,主微控制器可以在200 ms窗口内回读数据。确保不违反此限值。

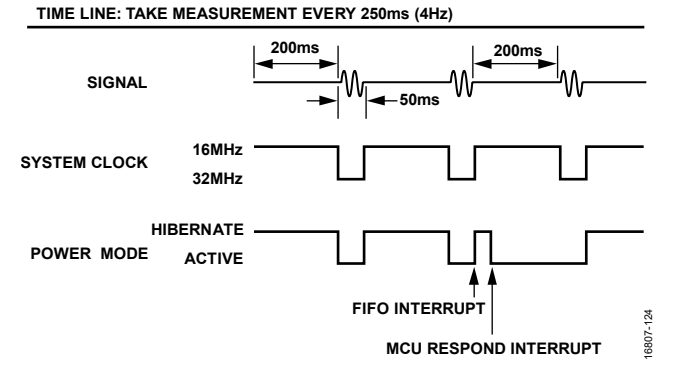

图22. EDA测量时间线

### 进行EDA测量

### 硬件设置

执行EDA测量,需要EVAL-ADICUP3029、EVAL-AD5940ARDZ、 EVAL-AD5940BIOZ和AD5940 Z测试板。

EVAL-AD5940BIOZ上的默认跳线设置与EDA测量无关,可以保留原样。

在AD5940 Z测试板上, S2和S3用于EDA测量。取下P1跳线, 然后闭合S9。

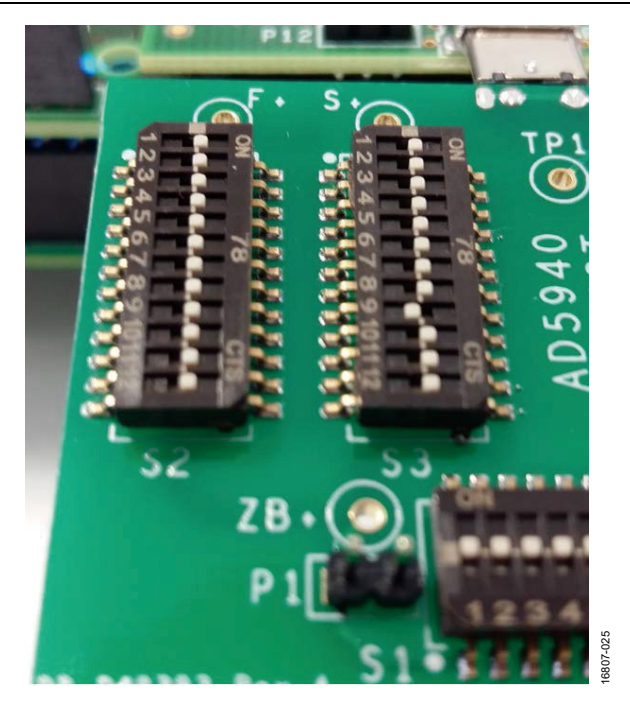

图23. 用于EDA的AD5940 Z测试板设置

#### 固件设置

AD5940软件开发套件有一个专用的EDA测量示例。若要在评估硬件上执行EDA测量,用户可以使用SensorPal GUI工具或IAR Embedded Workbench固件示例。

若要快速进行原型设计,请使用SensorPal工具。SensorPal提 供了许多可配置的参数来定义测量,还提供了快速绘图机制。

或者,打开软件开发套件中的Examples文件夹,然后依次选 择AD5940\_EDA > ADICUP3029 > ADICUP3029.eww。打开 ADICUP3029.eww文件,在IAR Embedded Workbench中打开 项目工作区。

按照下述步骤行动项目:

- 1. 编译并构建项目。
- 2. 启动调试器,开始执行代码。
- 3. 打开RealTerm等终端程序,将波特率配置为230400。
- 4. 选择EVAL-ADICUP3029所连接的COM端口。

测量结果通过UART流式传输,可以保存到文件中以进行 分析。

要修改应用程序默认参数,请使用AD5940EDAStructInit (void)函数。AppEDACfg\_Type数据结构包含应用程序的可配 置参数。有关固件的更多详细信息,请参阅软件开发套件doc 文件夹中的AD5940\_Library\_and\_examples.chm文件。

## AN-1557

#### 0 13 HOEDAStructinit) -----NOT THE AppEDALED, Type \*plitp: AppEDAtesCfg(apCfg); pCfg->fundegim = 512; ptdp-sideoctik/ang + L/t00Fing west spinster man statke unstil\_t latter unstil\_t temp: AppEndicationphoff, APHOFF\_SIER;) /\* Initiatize Kik application. Previde a buffer, which is used to store sequence comments \*/ AppEndicationFTMs\_Had7, Si; /\* Control Eik sessiment to store, Second parameter has no sensing with this romand. \*/ 43+(1) /\* Check of interrupt flag which will be not when in ##(#1500\_GerMCDarPing()) 210 fordrawt + in $^{\prime\prime}$ Control the application at any time M $^{\prime\prime}$ Control the application at any time M excitation moltage periodically 4 (24)(adapt $\sim$ 34) (3 DDA 4000 82929 .... Messeges c.o.d. Converting 6807-026 Total number of errors 0 Total number of warnings

图24. IAR中的EDA可配置参数

| IA:108.12)<br>Slf<br>IA:108.12)<br>Slf<br>IA:108.12)<br>IA:108.12) | (Ohn , I = -23<br>(Ohn , I = -23<br>(Ohn , I = -23 | 1832,-42562<br>1832,-42539<br>1832,-42533                                                                                                    | [mag:48779.996<br>[mag:48759.929<br>[mag:48754.699 | 6094 EDA_Mag<br>688 EDA_Mag<br>6313 EDA_Mag | 108.645927 )<br>108.690643 )<br>108.702301 )                                                                                                    | :Ohn,9.20421<br>:Ohn,9.20042<br>:Ohn,9.19943                                                                                            |     |
|--------------------------------------------------------------------|----------------------------------------------------|----------------------------------------------------------------------------------------------------|----------------------------------------------------|---------------------------------------------|----------------------------------------------------------------------------------------------------|----------------------------------------------------------------------------------------------------|-----|
| SLF<br> A:108.12 <br>SLF<br> A:108.12 <br>SLF                      | 0hn,I=-23<br>0hn,I=-23                             | 844,-42532<br>836,-42569                                                                                                    | [mag:48759.69]<br>[mag:48788.058                   | 406 EDA_Mag<br>1594 EDA_Mag                 | 108.691170 )<br>108.627975 )                                                                                                    | :0hm,9.20037<br>:0hm,9.20573                                                                                                    |     |
| and an Boat                                                        | la i                                               | low low                                                                                                    | . Is . s .l                                        | in luce                                     | lucha Clas                                                                                                    | - Eronaul 2                                                                                                    |     |
| Isplay Port                                                        | Capture                                            | Pins   Sei                                                                                                    | nd   Echo Port                                     | 120-2                                       |                                                                                                    | Status                                                                                                    | 1   |
| aud 230400                                                         | Port Data Bits                                     | Stop Bits                                                                                                    | C 2 bits                                           | Open Spy<br>Software Flo                    | Change<br>W Control<br>Xon Char: 17                                                                                                    | Status<br>Disconnee<br>RXD (2)<br>TXD (3)                                                                                               | 1   |
| Parity<br>None<br>C Odd<br>C Even<br>C Mark<br>C Space             | Port E<br>Data Bits                                | Stop Bits<br>Top Bits<br>Top B | C 2 bits                                           | Open Spy<br>Software Fid<br>Receive         | Change     Change     Control     Xon Cher: 17     Xoff Cher: 19     Control     Control     Con | Status           Disconner           RXD (2)           TXD (3)           CTS (8)           DCD (1)           DSR (6)           Bing (9) | H H |

图25. EDA 测量结果

#### 使用与责任限制

本应用笔记中描述的应用是用于EVAL-ADICUP3029的AD5940和AD8233。除了评估板用户指南中包含的使用条款外,还应理解并同意,不得将评估板或设计用 于诊断目的,并且不得与人或动物连接。本评估板仅限评估和开发使用,不可用作最终产品,或作为最终产品的一部分使用。在这些应用中以任何方式使用本 评估板或设计,则由使用者自行承担相关风险;由于未经授权使用而给ADI公司、其附属机构、员工、董事、管理层、委托人和代理人带来的全部责任和费用, 应由使用方赔偿全部损失。使用方全权负责遵守与此类使用相关的所有法律和法规要求。

©2019 Analog Devices, Inc. All rights reserved. Trademarks and registered trademarks are the property of their respective owners. AN16807sc-0-3/19(0)

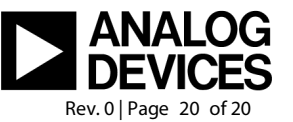

www.analog.com/cn

应用笔记